# Handleiding Zoom

# **Ouer Zoom**

Zoom is een platform waarmee je (met grote groepen) kunt videobellen. Je kan deelnemen aan een videogesprek via de zoom-app op je computer, telefoon of tablet.

# Deelnemen aan een Zoomsessie via computer/laptop

### Stap 1: installeren

Het is handig om vóór je de eerste keer 'Zoomt' de Zoom-app alvast te installeren. Download zoom voor je computer via: <u>https://zoom.us/client/latest/ZoomInstaller.exe</u>

Je download verschijnt onder in het scherm van je webbrowser. Installeer de app door "ZoomInstaller.exe" te openen.

|   |                   | <b>ب</b>         | )penen<br>Itijd bestanden van dit type openen |   |                 |   |
|---|-------------------|------------------|-----------------------------------------------|---|-----------------|---|
|   |                   | Weergeven in map |                                               |   |                 |   |
|   | 4                 | ļ                | nnuleren                                      |   |                 | ) |
| * | Zoominstaller.exe | ~                |                                               | , | Alles weergeven | × |

### Stap 2: deelnemen aan een Zoomsessie

**Klik** op de link van de Zoomsessie (in de mail). Zoom wordt geopend in je webbrowser. Je krijgt een pop-up met de vraag of je Zoom wilt openen. **Klik** op 'Zoom openen' om deel te nemen via de Zoom-app (die je in stap 1 geïnstalleerd hebt).

| Zoom openen?                         |             |           |  |  |  |
|--------------------------------------|-------------|-----------|--|--|--|
| https://zoom.us wil deze app openen. |             |           |  |  |  |
|                                      | Zoom openen | Annuleren |  |  |  |
|                                      |             |           |  |  |  |

Wanneer dit de eerste keer is dat je Zoom gebruikt, dien je jouw naam in te vullen. Zo kunnen andere deelnemers je herkennen. **Klik** vervolgens op 'Join Meeting'.

<u>Klik</u> op de knop 'Join with Video' zodat anderen jou kunnen zien.

Indien je geen camera op je computer/laptop hebt of liever niet in beeld komt, kan je ervoor kiezen om zonder camera deel te nemen. Dit is niet verplicht. Jij kan anderen wel zien, maar zij jou niet.

<u>Klik</u> op de knop 'Join with Computer Audio', zodat anderen je kunnen horen. Indien je geen microfoon op je computer/laptop hebt kan je ook zonder (eigen) audio meedoen. Jij kan anderen wel horen, maar zij jou niet.

# Stap 3: juiste instellingen voor de Zoomsessie

Zoomen is natuurlijk anders dan in het echt met elkaar afspreken. Om een Zoomsessie goed te laten verlopen zijn een aantal dingen van belang:

#### Wie zie je?

Je kan voor jezelf bepalen wie je in beeld hebt, door rechtsboven in het scherm op Speaker View of Gallery View te klikken:

#### **Speaker View**

Je ziet diegene die spreekt groot in beeld

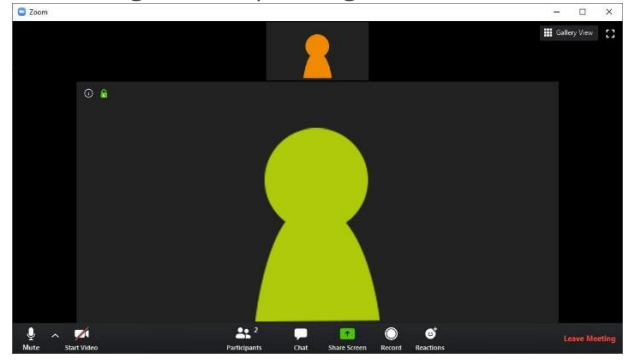

**Gallery View** 

Je ziet alle deelnemers even groot in beeld

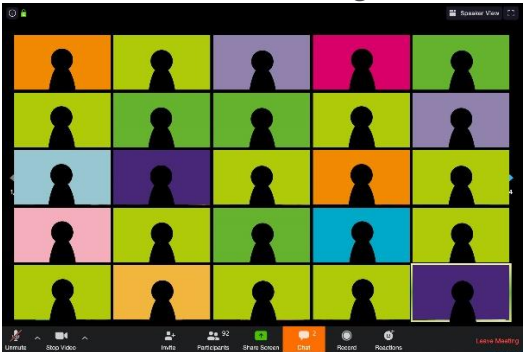

Je kan jouw camera aan- en uitzetten door op het camera-icoon linksonder te klikken. Wanneer er een streep door de camera staat is deze uitgeschakeld.

#### Wie hoor je?

Je kunt alle deelnemers die hun microfoon aan hebben staan horen. Soms zorgt dat voor veel geruis (door achtergrondgeluiden). Om ervoor te zorgen dat een spreker verstaanbaar is, kun je het beste je microfoon uitschakelen wanneer je niet spreekt.

Je kan jouw microfoon aan- en uitzetten door op het microfoon-icoon linksonder te klikken. Wanneer er een streep door de microfoon staat is deze uitgeschakeld. Tip: wanneer iemand zijn/haar microfoon uit heeft staan zie je dit icoon bij diens beeld:

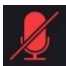

Heb je een vraag of opmerking terwijl iemand anders spreekt? Typ dan een bericht in de chat. Klik op het tekstwolkje onderaan in het midden van het scherm om het chatvenster te openen.

#### Zoomsessie afsluiten

Wanneer de Zoomsessie is afgelopen, sluit je deze af door rechtsonder op 'Leave Meeting' te klikken.

# Deelnemen aan een Zoomsessie via telefoon of tablet

# Stap 1: installeren

**Download zoom voor:** Android (telefoon/tablet): <u>https://play.google.com/store/apps/details?id=us.zoom.videomeetings&hl=nl</u>

#### iOS (iPhone/iPad):

https://apps.apple.com/nl/app/zoom-cloud-meetings/id546505307#?platform=iphone

Installeer de app en open zodra de installatie gereed is.

### Stap 2: deelnemen aan een Zoomsessie

Klik op 'Join Meeting'. Je krijgt dit scherm te zien:

<u>Vul in</u> het veld 'Meeting ID' het nummer dat in de mail achter Meeting ID staat.

De app vult automatisch jouw toestel als naam in. <u>Pas dit aan</u> naar je eigen naam zodat je herkenbaar bent voor andere deelnemers.

Nadat je de Meeting ID en jouw naam hebt ingevuld, **klik** je op 'Join Meeting' om mee te doen met de Zoomsessie.

# Stap 3: juiste instellingen voor de Zoomsessie

De instellingen voor Zoom op je telefoon/tablet komen grotendeels overeen met de instellingen voor Zoom op je computer. De locatie van menuknoppen kan afwijken, maar de belangrijkste functionaliteiten zijn hetzelfde.

Raadpleeg 'Stap 3: juiste instellingen voor de Zoomsessie' voor

computer (zie vorige pagina) om je Zoom correct in te stellen voor de Zoomsessie.

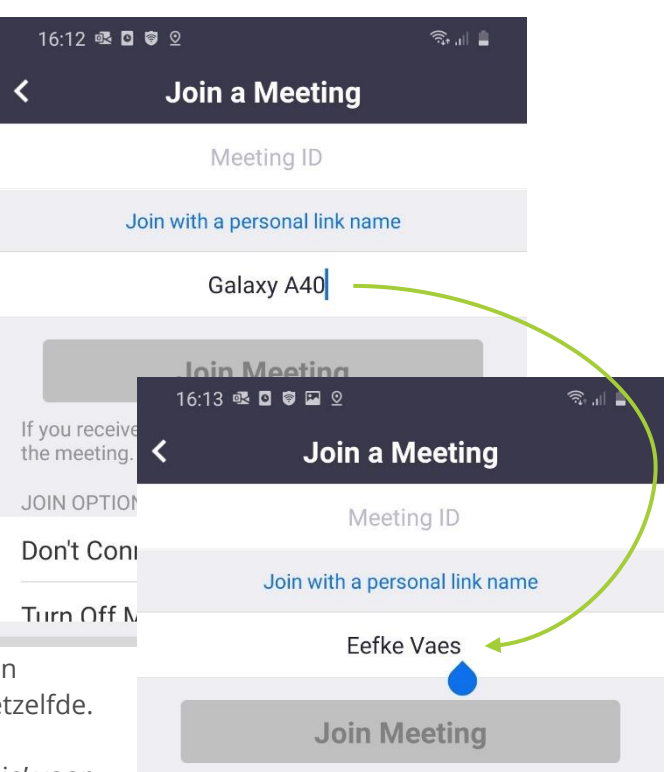